# 如何修改 Supersite 网站的联系我们页面

操作名称: Supersite 网站的"联系我们"页面修改

操作说明:由于代理商账户"主要资料"中的姓名和公司名称无法修改,而 Supersite 网站的"联系我们"页面表格中调用了代理商的"主要资料",那么如果要修改这个部分就需要进入"联系我们"页面的高级编辑模式。所要修改的页面见下图:

| 联系我们: | 销售        | 账务    | 技术    |
|-------|-----------|-------|-------|
|       | 电话号码: 🧰 👘 | 电话号码: | 电话号码: |
|       | 电子邮件:     | 电子邮件: | 电子邮件: |
|       |           |       |       |

### 操作步骤:

1. 登陆代理控制面板,点击设置--品牌化设置,如下图:

| ŵ                 | 产品 | 客户 | 下级代理商 | 我的帐单   | 设置     | 工具 | 帮助 |    |
|-------------------|----|----|-------|--------|--------|----|----|----|
|                   |    |    |       |        | 管理产品及领 | 定价 |    |    |
|                   |    |    |       |        | 品牌化设置  |    |    |    |
| <b>9、</b> 域名/订单ID |    |    |       |        | 界面设置   |    |    | 捜索 |
|                   |    |    |       |        | 财务及支付  |    | •  |    |
| 7                 |    |    |       |        | 产品     |    | •  |    |
| 🏠 资金记录            |    |    | ***   | 其它品牌设计 | 置      |    |    |    |

然后点击定制 supersite2

## 品牌化设置

| 概覧                        | > | 介绍新款的SuperSite,优化了用户界面的同时,提升了 <sup><u>2</u></sup> |
|---------------------------|---|---------------------------------------------------|
| SuperSite和PartnerSite ~   | / | <u>预览新的SuperSite 2</u>                            |
| SuperSite 2 > SuperSite > |   | 建议您现在转移到SuperSite2,因为我们即将停用旧版的Su                  |
| PartnerSite >             |   | 定制SuperSite 2                                     |
| 控制面板                      | > | 用我们功能齐全的管理面板自由编辑HTML,CSS,图片和Su                    |
| 控制面板-购物车集成 >              | > | 内容。                                               |
| <b>域名服冬</b> 果 、           | > |                                                   |

2. 点击后进入下图界面:(注:此为演示,界面参数可能不同,但不影响操作。)

| Dashboard SuperSite 2<br>Simplified (<br>(Русский я                         | SuperSite 2 is now available in 5 languages - Chinese<br>Simplified (简体中文), Portuguese (Português), Russiar<br>(Русский язык), Spanish (Español) & Turkish (Türkçe). |  |  |  |
|-----------------------------------------------------------------------------|----------------------------------------------------------------------------------------------------|--|--|--|
| My Languages                                                                | Add New Language                                                                                                    |  |  |  |
| English (English) (Default language)<br>Site Theme: MyTheme<br>Status: Live | ⊠ <u>Delete</u><br>Manage Site                                                                                                    |  |  |  |
| Chinese Simplified (简体中文)<br>Site Theme: MyTheme<br>Status: Live            | Manage Site                                                                                                    |  |  |  |

所有对代理销售平台 supersite 网站展示的网页内容和展示样式均在这个 "Supersite2

Admin Area"更改,请代理商对此控制中心加以熟悉以便制作出个性化网站。(注:我们

## 不提供定制服务,代理商需自己修改。)

3. 点击上图的"Manage Site"后,点击下图的"Edit Content":

| Edit/Translate Website Content                                                                                                    |              |
|----------------------------------------------------------------------------------------------------|--------------|
| Choose this option if you want to:<br><ul> <li>Add, edit or translate text content of your SuperSite</li> <li>Add new pages to your SuperSite</li> <li>Manage page titles</li> <li>Manage System messages</li> </ul> | Edit Content |

4. 点击 "Edit Content" 后,进入 Supersite 网站内容页面界面。

我们要修改的是"联系我们"页面,那我们就需要找到与这个页面相关的文件夹,我们看见

有个"Support",点击进去:

| Na      | ime             |                  | Description        | St       | atus 🕜        | Act      | tion   |
|---------|-----------------|------------------|--------------------|----------|---------------|----------|--------|
| 💼 M     | yUploadedPages  |                  |                    |          | -             | ą        | Browse |
| Co      | ommon           |                  |                    |          | -             | G.       | Browse |
| Co      | ontact          |                  |                    |          | -             | -        | Browse |
| E Ho    | omepage         |                  |                    |          | -             | ą        | Browse |
| 📮 Le    | egal            |                  |                    |          | -             | 4        | Browse |
| E M     | isc             |                  |                    |          | -             | <b>B</b> | Browse |
| Pr      | roducts         |                  |                    |          | -             |          | Browse |
| Pr      | romos           |                  |                    |          | -             | G.       | Browse |
| E R     | eseller_contact |                  |                    |          | -             |          | Browse |
| Sł      | hopping_process |                  |                    |          | -             | ą        | Browse |
| SI SI   | upport          |                  |                    |          | -             |          | Browse |
| shboard | Reload Cache    | Reseller Details | Download PSD files | Settings | Coupon Engine |          | Help   |

#### Edit/Translate Chinese Simplified (简体中文) Content Pages

#### Edit/Translate Chinese Simplified (简体中文) Content Pages

|   | Name         | Description | Status 🧿        | Action |
|---|--------------|-------------|-----------------|--------|
| ۵ | Contact.html |             | Modified By You | 🖉 Edit |
|   | Privacy.html |             | Modified By You | Sedit  |

## 6. 我们看见了"Contact.html"这个文件,看名字应该就是我们要修改的页面文件,点击

它:

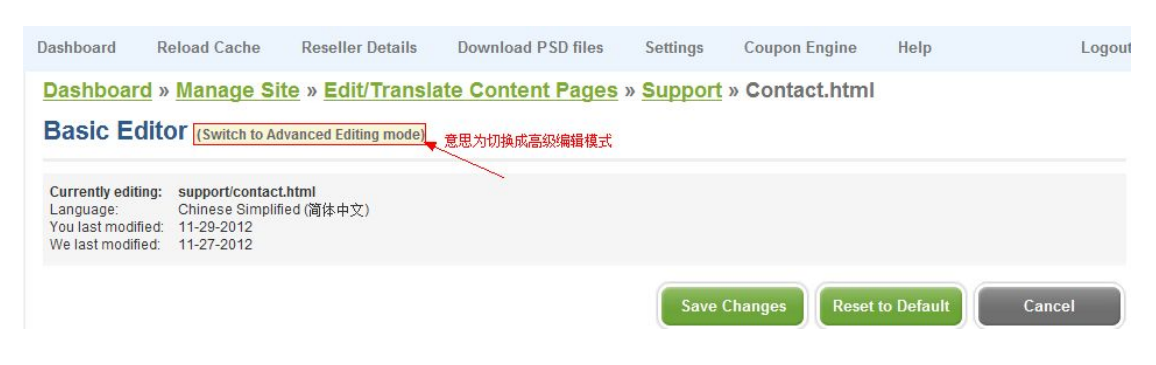

7. 点击后,页面给出提示,忽略它,直接点击 YES 按钮:

sinoura resource or bound bound boundar ob neo bounge bouper

Dashboard » Manage Site » Edit/Translate Content Pages » Support

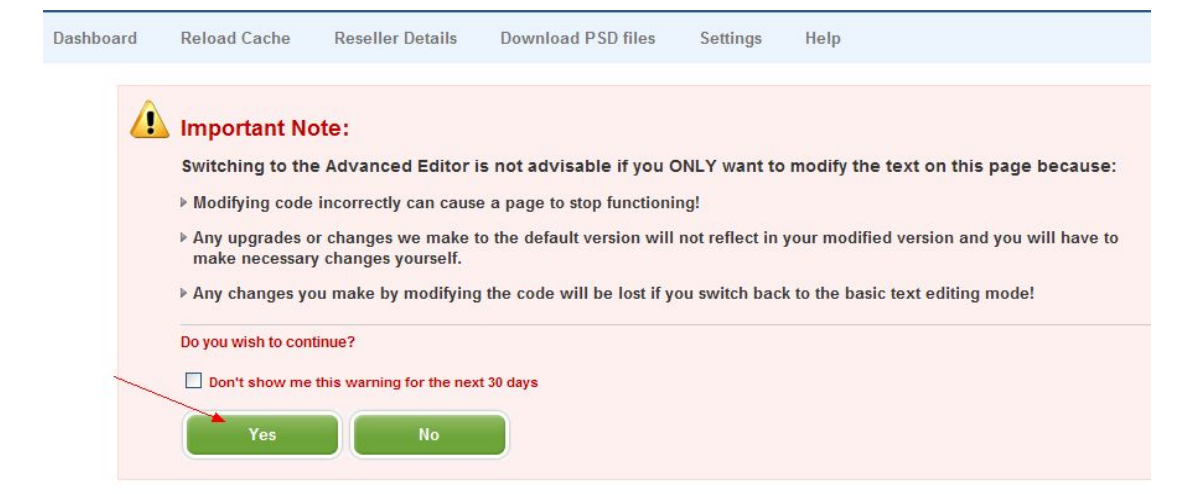

## 8. 点击后,我们就可以看见整个"联系我们"页面的网页代码:

| Dashboard                                                                                                    | Reload Cache                                                                                                    | Reseller Details                                                                                                    | Download PSD files                                                                                                    | Settings                                                                                                    | Coupon Engine                                                                                                    | Help                                                                                      | Logou                  |
|----------------------------------------------------------------------------------------------------|----------------------------------------------------------------------------------------------------|----------------------------------------------------------------------------------------------------|----------------------------------------------------------------------------------------------------|----------------------------------------------------------------------------------------------------|----------------------------------------------------------------------------------------------------|-------------------------------------------------------------------------------------------|------------------------|
| Dashboar                                                                                                    | rd » <u>Manage Si</u>                                                                                                    | te » Edit/Transla                                                                                                    | te Content Pages                                                                                                    | » Support                                                                                                    | » Contact.html                                                                                                    |                                                                                           |                        |
| Advanc                                                                                                    | ed Editor (swit                                                                                                    | tch to Basic Editing mod                                                                                                    | e)                                                                                                    |                                                                                                    |                                                                                                    |                                                                                           |                        |
| Currently edit<br>Language:<br>You last modi<br>We last modif                                                                                             | ting:<br>fied this page on:<br>fied this page on:                                                                                                    | <b>contact.html</b><br>Chinese Simplified (简<br>11-29-2012<br>11-27-2012                                                               | 体中文)                                                                                                    |                                                                                                    |                                                                                                    |                                                                                           |                        |
|                                                                                                    |                                                                                                    |                                                                                                    |                                                                                                    | Save C                                                                                                    | Changes Reset                                                                                                    | to Default                                                                                | Cancel                 |
| The left pane                                                                                                    | I below shows the defa                                                                                                    | ault HTML code we prov                                                                                                    | ide. Enter your custom HT                                                                                                    | ML code in the ri                                                                                                    | ight panel to override th                                                                                                    | ne default HTML.                                                                          |                        |
| <ul> <li>Any incorrect</li> <li>Any upgrad</li> </ul>                                                                                                    | ct HTML modifications r<br>es or changes we mak                                                                                                    | made may cause the pag<br>e to this page will not bec                                                                                  | e to stop functioning<br>ome available to you autom                                                                                                    | atically if you mod                                                                                                    | ify the HTML                                                                                                    |                                                                                           |                        |
| Original C                                                                                                    | ontent                                                                                                    |                                                                                                    | Yo                                                                                                    | ur Content                                                                                                    |                                                                                                    |                                                                                           | Lock Scroll 📃          |
| <div class="&lt;br&gt;&lt;h2 cla&lt;br&gt;left:22px; to&lt;br&gt;&lt;div id=" p<br="">top:20px; pc<br/><img sr<br=""/>class="bann<br/>year<br/></div><br> | row-indent row-gray<br>ss="ui-heading"> <c<br>p:30px;"&gt;Live Supp<br/>ilans-masthead" sty<br/>isition:relative;"&gt;<br/>c="/getImage.php?<br/>er-img" style="top:-<br/>s="txt-m"&gt;24 hours</c<br> | /"><br>m style="position:rel<br>ort<br>le="height:93px; left:<br>src=thumb-support.pr<br>65px; right:105px;"><br>  7 days a week   36: | ative;<br>25px;<br>g"<br>5 days a<br><td>iv class="row-ii<br/>ch2 class="'<br/>::22px; top:30p<br/>cdiv id="plans-<br/>::20px; position<br/><img banner-im<br="" src="/g&lt;br&gt;ss="/>c/div&gt;<br/>tiv&gt;<br/>r&gt;</td> <td>ndent row-gray"&gt;<br/>i-heading"&gt;<em sty<br="">xx;"&gt;在线支持</em>&lt;<br/>masthead" style="ha<br/>:relative;"&gt;<br/>etImage.php?src=th<br/>g" style="top:-65px;<br/>t-m"&gt;24x7x365在线支</td> <td>le="position:rela<br/>/h2&gt;<br/>aight:93px; left::<br/>umb-support.pn<br/>right:105px;"&gt;<br/>:持</td> <td>ative;<br/>25px;<br/>Ig"</td> | iv class="row-ii<br>ch2 class="'<br>::22px; top:30p<br>cdiv id="plans-<br>::20px; position<br><img banner-im<br="" src="/g&lt;br&gt;ss="/> c/div><br>tiv><br>r> | ndent row-gray"><br>i-heading"> <em sty<br="">xx;"&gt;在线支持</em> <<br>masthead" style="ha<br>:relative;"><br>etImage.php?src=th<br>g" style="top:-65px;<br>t-m">24x7x365在线支 | le="position:rela<br>/h2><br>aight:93px; left::<br>umb-support.pn<br>right:105px;"><br>:持 | ative;<br>25px;<br>Ig" |

9. 在右框内就可以找到所要修改的文字信息的代码。

10. 修改后,点击 Save 按钮保存,然后点击"Reload Cache",再点击"Reload"完成

刷新,如图:

| Supers                                                                                                    | Supersite 2 Admin Area |                  |                    |          |      |        |  |
|----------------------------------------------------------------------------------------------------|------------------------|------------------|--------------------|----------|------|--------|--|
| Dashboard                                                                                                    | Reload Cache           | Reseller Details | Download PSD files | Settings | Help | Logout |  |
| Reload                                                                                                    | Cache                  |                  |                    |          |      |        |  |
| Reload                                                                                                    | Reload Cache Data      |                  |                    |          |      |        |  |
| The supersite downloads all your pricing, package configuration and other such information required to build the supersite, from your Reseller account, and caches it locally. If you make any changes to these items from your Reseller Control Panel, you will need to select the data you wish to reload and click the Reload button below to reload the cache. |                        |                  |                    |          |      |        |  |
| All Settin                                                                                                    | gs                     |                  | Reload             |          |      |        |  |

11. 然后打开自己的 supersite 网站 , 刷新一下 ( F5 ) , 即可 :

修改完毕。(如果要对整个表格修改的话,可以把这个页面的代码拷出来,使用

Dreamweaver 软件去修改,修改完再拷回来保存。)

其他 supersite 网站的修改请代理们自己研究一下,实践出真知!